# Online volba obědů pro jídelnu ZŠ Lesní...

#### www.strava.cz

| 🖉 Strava.cz - Windows Internet Explorer             |                                                                                                    |  |  |  |
|-----------------------------------------------------|----------------------------------------------------------------------------------------------------|--|--|--|
| 🚱 🌑 👻 📝 http://www.strava.cz/is                     | ravne/ 👻 😽 🔀 Google 🖉 🗸                                                                                                    |  |  |  |
| 🚖 Oblibené položky 🛛 🚖                              |                                                                                                    |  |  |  |
| Strava.cz                                           | 🚹 🔻 🔝 👻 🖃 🗰 🔻 Stránka 👻 Zabezpečeni 👻 Nástroje 👻 🔞 👻                                                                                                    |  |  |  |
| Strava.cz                                           | Systémy pro objednávání a výdej stravy                                                                                                    |  |  |  |
| Přihlášení uživatele<br>Jídelníčky<br>Demo uživatel | Vítejte v aplikaci iStravné firmy <u>Veřejná informační služba, spol. s r. o., Plzeň</u> . Pokud si nebudete vědět rady s použitím aplikace, využijte volbu<br>Nápověda. V případě potřeby kontaktujte Vaše stravovací zařízení (kontakt zjistíte po přihlášení do aplikace iStravné). V případě nefunkčnosti<br>systému kontaktujte přímo správce aplikace iStravné na <u>info@strava.cz</u> .                                                                                                    |  |  |  |
| Nápověda                                            | <u>Mobilní zařízení</u><br>Pro přístup pomocí mobilního zařízení lze využít aplikaci iStravnéM, která je v testovacím režimu dostupná na <u>http://m.strava.cz</u> .                                                                                                    |  |  |  |
| Škola Online                                        | <u>Nápověda</u><br>Součástí návodu stravovacího systému naší firmy je i vzor informačního letáku pro rodiče respektive uživatele objednávání stravy pomocí internetu<br>a mobilního telefonu, který Vám má usnadnit použití aplikace iStravné. Pokud jste informační leták od Vašeho zařízení (jídelny) neobdrželi, lze si ho<br>přečíst zde. Dále prosím v případě nejasností, využijte volbu Nápověda, která je dostupná v pravém menu.                                                                                                    |  |  |  |
|                                                     | <b>DEMO verze</b><br>Pokud máte zájem vyzkoušet si objednávání stravy pomocí internetu a mobilního telefonu, pak se zaveďte jako DEMO uživatel. Po registraci<br>budete mít možnost vyzkoušet všechny funkce aplikace iStravné ještě před vlastní registrací na Vašem zařízení (jídelně).                                                                                                    |  |  |  |
|                                                     | Možnost přístupu pomocí HTTPS<br>K aplikaci iStravné je možné přistupovat pomocí protokolu HTTPS. Tento protokol je určen pro bezpečnou komunikaci, a na rozdíl od přístupu<br>pomocí protokolu HTTP je obtížné či nemožné zjistit Vaše heslo při přihlášení. Doporučujeme používat tento přístup. V prohlížeči stačí zadat jen<br>https://www.strava.cz/istravne/. Aby byl pro Vás certifikát serveru důvěryhodný, stačí si nainstalovat kořenový certifikát autorizační autority První<br>certifikační autorita, a.s. (I.CA). Instalaci certifikátu provedete stažením certifikátu a podle postupu uvedeném zde. |  |  |  |
|                                                     | Objednávka mobilním telefonem - SMS<br>Objednávku stravy lze provést zasláním strukturované SMS zprávy na telefonní číslo +420 737 206 697 . Zde je pro Vás k dispozici návod.                                                                                                    |  |  |  |

# Po načtení stránky klikněte vlevo v menu na **Jídelníčky**, abyste načetli jídelní lístek naší školy.

| 🥖 Strava.cz - Windows Internet Explorer             |                                                                                                    |                                                                                                    |                                                |
|-----------------------------------------------------|----------------------------------------------------------------------------------------------------|----------------------------------------------------------------------------------------------------|------------------------------------------------|
| 🚱 🌑 👻 📝 http://www.strava.cz/is                     | travne/                                                                                                    | 👻 🔯 🤸 🔀 Google                                                                                                    | <del>،</del> ۹                                 |
| 🚖 Oblibené položky 🛛 🚔                              |                                                                                                    | 🟠 🔻 🗟 👻 🖃 🗮 Stránka 🔻 Zabezpečeni                                                                                                    | ▼ Nāstroje ▼ @ ▼ <sup>≫</sup>                  |
| Strava.cz                                           |                                                                                                    | Systémy pro objednávání a výdej stravy                                                                                                    | *                                              |
| Přihlášení uživatele<br>Jidelníčky<br>Domo uzivatel | Vítejte v aplikaci iStravné firmy <u>Veře</u><br>Nápověda. V případě potřeby kontaktu<br>systému kontaktujte přímo správce apli                                            | i <mark>ná informační služba, spol. s r. o., Plzeň</mark> . Pokud si nebudete vědět rady s použitím aplikace, v<br>jte Vaše stravovací zařízení (kontakt zjistíte po přihlášení do aplikace iStravné). V případě nefi<br>kace iStravné na <u>info@strava.cz</u> .                                                                                                    | využijte volbu<br>unkčnosti                    |
| Nápověda                                            | Pro přístup pomocí mobilního zaříze                                                                                                    | <u>Mobilní zařízení</u><br>ní lze využít aplikaci iStravnéM, která je v testovacím režimu dostupná na <u>http://m.strava.cz</u> .                                                                                                    |                                                |
| Škola Online                                        | Součástí návodu stravovacího systér<br>a mobilního telefonu, který Vám má usr<br>přečíst zde. Dále prosím v případě neja                                                   | <u>Nápověda</u><br>nu naší firmy je i vzor informačního letáku pro rodiče respektive uživatele objednávání stravy p<br>nadnit použití aplikace i Stravné. Pokud jste informační leták od Vašeho zařízení (jídelny) neobo<br>isností, využijte volbu Nápověda, která je dostupná v pravém menu.                                                                                                    | omocí internetu<br>drželi, lze si ho     ≡     |
|                                                     | Pokud máte zájem vyzkoušet si obje<br>budete mít možnost vyzkoušet všechny                                                                                                 | DEMO verze<br>dnávání stravy pomocí internetu a mobilního telefonu, pak se zaveďte jako DEMO uživatel. Po<br>funkce aplikace iStravné ještě před vlastní registrací na Vašem zařízení (jídelně).                                                                                                    | ) registraci                                   |
|                                                     | K aplikaci iStravné je možné přistup<br>pomocí protokolu HTTP je obtížné či ne<br>https://www.strava.cz/istravne/ . Aby by<br>certifikační autorita, a.s. (I.CA). Instalac | Možnost přístupu pomocí HTTPS<br>ovat pomocí protokolu HTTPS. Tento protokol je určen pro bezpečnou komunikaci, a na rozdí<br>emožné zjistit Vaše heslo při přihlášení. Doporučujeme používat tento přístup. V prohlížeči stač<br>l pro Vás certifikát serveru důvěryhodný, stačí si nainstalovat kořenový certifikát autorizační au<br>i certifikátu provedete stažením certifikátu a podle postupu uvedeném zde <u>.</u> | l od přístupu<br>čí zadat jen<br>ıtority První |
|                                                     | Objednávku stravy lze provést zaslár                                                                                                    | <u>Objednávka mobilním telefonem - SMS</u><br>ním strukturované SMS zprávy na telefonní číslo <b>+420 737 206 697</b> . Zde je pro Vás k dispozic                                                                                                    | :i návod <u>.</u>                              |

#### Do pole Zařízení napište 0437 a zatrhněte pole Uložit vybrané zařízení – pokud pole zůstane nezatržené, musíte při dalším přihlášení tento krok opakovat!

#### Po zadání klikněte na tlačítko Odeslat.

| 🦉 Strava.cz - Windows Internet Explorer |                           |                                                                                                    |                           |
|-----------------------------------------|---------------------------|----------------------------------------------------------------------------------------------------|---------------------------|
| 📀 💮 👻 📝 http://www.strava.cz/istravn    | ė/                        | 👻 🔄 😽 🗙 😽 Google                                                                                                | + ٩                       |
| 🚖 Oblibené položky 🛛 🚖                  |                           |                                                                                                    |                           |
| Strava.cz                               |                           | 🟠 🔻 🔝 🝷 🖃 🖶 👻 Stránka 👻 Zabez                                                                                   | pečeni 🔻 Nástroje 🔻 🔞 👻 🎽 |
| Strava.cz                               | Výběr zařizení            |                                                                                                    |                           |
| Přihlášení uživatele                    | Zařízení: 0437 Vyhledání  | di la constante di la constante di la constante di la constante di la constante di la constante di la constante |                           |
| Jídelníčky                              | 🖾 uložit w braná zařízoní |                                                                                                    |                           |
| Demo uživatel                           |                           |                                                                                                    |                           |
| мароуеда                                | Odeslat Zrušit            | t                                                                                                    |                           |
| Škola Online                            |                           |                                                                                                    |                           |
|                                         |                           |                                                                                                    |                           |

### Po potvrzení předchozího kroku se zobrazí jídelní lístek naší školy...

| 🖉 Strava.cz - Windows Internet Explorer |                                                                       |                                                                                                    |                                          | _ 0 <b>_</b> ×_ |
|-----------------------------------------|-----------------------------------------------------------------------|----------------------------------------------------------------------------------------------------|------------------------------------------|-----------------|
| 🚱 🕞 👻 http://www.strava.cz/istravne/    |                                                                       |                                                                                                    | 👻 🔯 🎸 🗙 🔀 Google                         | ۰ م             |
| 🚖 Oblibené položky 🛛 🚔                  |                                                                       |                                                                                                    |                                          |                 |
| Strava.cz                               |                                                                       |                                                                                                    | 🏠 🔻 🗟 👻 🖃 👼 🔻 Stránka 👻 Zabezpečeni 🕶    | Nästroje 🔻 🔞 👻  |
| Strava.cz                               | Zpráva od zařízení<br><b>Čtvrtek 11.3.</b>                            | í Období: 11.3.2010-31.3.2010                                                                            | Výběr zařízení                           |                 |
| Přihlášení uživatele                    | oběd 1 krůtí p<br>oběd 2 pikant<br><b>Pátek 12.3.</b>                 | plátek na kapiích, barevné těstoviny <u>…</u><br>ntní asijská směs, bramboráčky <u>…</u>                 |                                          |                 |
| Demo uživatel<br>Nápověda               | oběd 1 vepřo<br>oběd 2 svíčko<br><b>Pondělí 15.3.</b><br>oběd 1 čevab | ová pečené, baby mrkev,brambor<br>ková na smetaně, houskový knedlík<br>bčiči, brambor, zeleninová obloha |                                          | E               |
| Škola Online                            | oběd 2 zapeč<br>Úterý 16.3.<br>oběd 1 smaže<br>oběd 2 srbský          | včené těstoviny se salámem, červená řepa<br>žené rybí filé, bramborová kaše,kompot                       |                                          |                 |
|                                         | oběd 2 sibskí<br>Středa 17.3.<br>oběd 1 kuřecí                        | cí špíz, brambor, zeleninová obloha                                                                      |                                          | - 1             |
|                                         | oběd 2 ovocn<br>Čtvrtek 18.3.                                         | né knedlíky, strouhaný tvaroh                                                                            |                                          |                 |
| and the second second                   | oběd 1 hověz<br>oběd 2 roštěr<br>Pátek 19 3                           | izi platek na celeru, brambor <u></u><br>śná orient, dušená rýže <u></u>                                 |                                          |                 |
|                                         | oběd 1 pečer<br>oběd 2 zeleni                                         | ené kuře na medu, bramborová kaše, okurkový<br>ninové lečo s moravskou klobásou, brambor                 | salát <u></u>                            |                 |
|                                         | Pondělí 22.3.                                                         |                                                                                                    |                                          |                 |
|                                         | obed 1 stepal<br>oběd 2 Zaděl:<br><mark>Úterý 23.3.</mark>            | anska novezi pecene, dusena ryze <u></u><br>šlávané fazolové lusky, vařené maso, brambor <u>.</u>        |                                          |                 |
|                                         | oběd 1 Hrach<br>oběd 2 Krůtí r                                        | hová kaše, jirkovský párek, smažená cibulka, č<br>mozaika, bramborová kaše, kompot                       | čalamáda <u></u>                         |                 |
| Hotovo                                  |                                                                       | 🗖 🗧                                                                                                    | 🕘 Internet   Chráněný režim: Zapnuto 🛛 🚽 | 🖌 🕶 🔍 100% 📼    |

#### Pro výběr obědů klikněte v levém sloupci na Přihlášení uživatele.

| 🥖 Strava.cz - Windows Internet Explorer |                                        |                                                                                                    |                           | _ 0 _X          |
|-----------------------------------------|----------------------------------------|----------------------------------------------------------------------------------------------------|---------------------------|-----------------|
| 💽 🕘 👻 🗹 http://www.strava.cz/istravne/  |                                        | 👻 🗟 🎸 🗙 🔧 Go                                                                                                    | ogle                      | • ٩             |
| 🚖 Oblibené položky 🛛 👍                  |                                        |                                                                                                    |                           |                 |
| V Strava.cz                             |                                        | 🟠 🕶 🔂 🕶 🖾 🖶 🕶 S                                                                                                    | tránka 🔻 Zabezpečení 👻 Na | ästroje ▾ 🔞 ▾ 🎽 |
| Strava.cz                               | Zpráva od<br>Čtvrtek 11                | zařízení Období:11.3.2010-31.3.2010 Výběr zařízení<br>I. <b>3.</b>                                                    |                           |                 |
| Přihlášení užívatele                    | oběd 1<br>oběd 2<br><b>Pátek 12</b> .: | krůtí plátek na kapiích, barevné těstoviny <u></u><br>pikantní asijská směs, bramboráčky <u></u><br>3.                |                           |                 |
| Jídeinicky<br>Demo uživatel             | oběd 1<br>oběd 2<br><b>Popdělí 1</b>   | vepřová pečeně, baby mrkev,brambor <u>…</u><br>svíčková na smetaně, houskový knedlík <u>…</u><br>5 3                  |                           |                 |
| Nápověda                                | oběd 1<br>oběd 2                       | čevabčiči, brambor, zeleninová obloha<br>zapečené těstoviny se salámem, červená řepa                                  |                           | E               |
| Skola Online                            | Utery 16.3<br>oběd 1<br>oběd 2         | smažené rybí filé, bramborová kaše,kompot<br>srbské rizoto, strouhaný sýr, kyselá okurka                              |                           |                 |
|                                         | Středa 17                              | .3.                                                                                                    |                           |                 |
|                                         | oběd 1<br>oběd 2                       | kuřecí špíz, brambor, zeleninová obloha <u></u><br>ovocné knedlíky, strouhaný tvaroh <u></u>                          |                           |                 |
|                                         | Čtvrtek 18                             | 3.3.                                                                                                    |                           |                 |
|                                         | oběd 1<br>oběd 2                       | hovězí plátek na celeru, brambor <u></u><br>roštěná orient, dušená rýže                                               |                           |                 |
|                                         | Pátek 19.                              | 3.                                                                                                    |                           |                 |
|                                         | oběd 1<br>oběd 2                       | pečené kuře na medu, bramborová kaše, okurkový salát<br>zeleninové lečo s moravskou klobásou, brambor                 |                           |                 |
|                                         | Pondělí 2                              | 2.3.                                                                                                    |                           |                 |
|                                         | oběd 1<br>oběd 2                       | štěpánská hovězí pečeně, dušená rýže <u>…</u><br>Zadělávané fazolové lusky, vařené maso, brambor <u>…</u>             |                           |                 |
|                                         | Utery 23.3                             |                                                                                                    |                           |                 |
|                                         | obéd 1<br>oběd 2                       | Hrachova kase, jirkovský párek, smažená cibulka, čalamáda <u>…</u><br>Krůtí mozaika, bramborová kaše, kompot <u>…</u> |                           | -               |
| Hotovo                                  | Strang JA                              | 🐻 🌍 Internet   Chráněný režím: Zapnuto                                                                                |                           | 🔍 100% 🔻        |

### Vyplňte údaje pro přihlášení – Uživatel a Heslo, které získáte od vedoucí školní stravovny paní Smorádkové.

| 🤌 Strava.cz - Windows Internet Explorer                         |         |                                                              |
|-----------------------------------------------------------------|---------|--------------------------------------------------------------|
| 🔆 🍥 = 🧭 http://www.strava.cz/is                                 | travne/ | 🗕 🔁 🍫 🔀 Google 🖉 🗸                                           |
| 🚖 Oblibené položky 🛛 👍                                          |         |                                                              |
| 📝 Strava.cz                                                     |         | 🛅 🔻 🖾 👻 🖃 🗰 🔻 Stránka 🔻 Zabezpečení 👻 Nástroje 🕶 🔞 🛩 🎬       |
| Strava.cz                                                       |         | Přihlášení uživatele                                         |
| Přihlášení uživatele<br>Jídelníčky<br>Demo uživatel<br>Nápověda |         | Zařízení: 0437 Výběr zařízení<br>Uživatel. Heslo:<br>E-mail: |
| Škola Online                                                    |         | Codeslat Zrušit                                              |
|                                                                 |         |                                                              |

#### Po přihlášení k Vašemu účtu se zobrazí identifikační údaje o jídelně školy.

| 🤌 Strava.cz - Windows Internet Explorer                         |                                                           |                                                                                                    |         |               |                 | 0X_             |
|-----------------------------------------------------------------|-----------------------------------------------------------|----------------------------------------------------------------------------------------------------|---------|---------------|-----------------|-----------------|
| 🚱 🌑 👻 📝 http://www.strava.cz/ist                                | travne/                                                   |                                                                                                    | 🔹 🗟 🍫 🗙 | Google        |                 | ρ.              |
| 🚖 Oblibené položky 🛛 👍                                          |                                                           |                                                                                                    |         |               |                 |                 |
| V7 Strava.cz                                                    |                                                           | 6                                                                                                    | - 🛛 - 🖃 | 🖶 👻 Stránka 🛨 | Zabezpečeni 🔻 N | astroje 🔻 🔞 👻 🎽 |
| <b>Strava.cz</b><br>Objednávky stravy<br>Výdej stravy<br>Platby | Email:                                                    | <mark>Školní jídelna</mark><br>Lesní 12, Liberec, 460 01<br>Telefon: 485110657, Účet<br><u>eva.smoradkova@zslesni.cz</u> , WV | AWV:    |               |                 |                 |
| Nastavení uživatele                                             | Vítejte na stránkách pro objednávání stravy naší jídelny. |                                                                                                    |         |               |                 |                 |
| Odhlášení uživatele                                             | Pro pokračování zvolte jednu z voleb po levé straně.      |                                                                                                    |         |               |                 |                 |
|                                                                 |                                                           |                                                                                                    |         |               |                 |                 |
| Uživatel                                                        |                                                           |                                                                                                    |         |               |                 |                 |
| adlouhy                                                         |                                                           |                                                                                                    |         |               |                 |                 |
|                                                                 |                                                           |                                                                                                    |         |               |                 |                 |
| Val. symbol. OCHEL                                              |                                                           |                                                                                                    |         |               |                 |                 |

# Pro výběr obědů klikněte v levém sloupci na **Objednávky stravy**.

| 🖉 Strava.cz - Windows Internet Explorer                                                                            |                                                                                                    |
|----------------------------------------------------------------------------------------------------|----------------------------------------------------------------------------------------------------|
| 🔆 💽 👻 📝 http://www.strava.cz/is                                                                                    | travne/ 🗸 💀 🦗 🛪 🔀 Google 🖉 🗸                                                                                                    |
| 🚖 Oblibené položky 🛛 👍                                                                                             |                                                                                                    |
| Strava.cz                                                                                                    | 🚵 🔻 🖾 👻 🖾 stránka 🛪 Zabezpečeni 🔻 Nástroje 🕇 🔞 🗸 🎽                                                                                                    |
| Strava.cz<br>Objednávky stravy<br>Výdej stravy<br>Platby<br>Nastavení uživatele<br>Odhlášení uživatele<br>Nápověda | Školni jídelna   Lesní 12, Liberec, 460 01   Telefon: 485110657, Účet.   Email: eva.smoradkova@zslesni.cz, WWW:   Vítejte na stránkách pro objednávání stravy naší jídelny.   Pro pokračování zvolte jednu z voleb po levé straně. |
| Uživatel                                                                                                    |                                                                                                    |
| adlouhy                                                                                                    |                                                                                                    |
| DLOUHY ALES                                                                                                    |                                                                                                    |
| Var. symbol:UCITEL                                                                                                 |                                                                                                    |
|                                                                                                    |                                                                                                    |

### V jídelním lístku můžete navolit obědy v celé nabídce, není nutné volit na jeden den dopředu!

U Vámi zvoleného jídla se zobrazí symbol 🛟.

| Strava.cz - Windows Internet Explorer |                                       |                                                                                                    |                             |                           |
|---------------------------------------|---------------------------------------|----------------------------------------------------------------------------------------------------|-----------------------------|---------------------------|
| 🔆 🍥 - 📝 http://www.strava.cz/is       | travne/                               |                                                                                                    | 👻 😽 🗙 🚼 Google              | ۶ -                       |
| 🚖 Oblíbené položky 🛛 👍                |                                       |                                                                                                    |                             |                           |
| Strava.cz                             |                                       |                                                                                                    | 🟠 🔹 🖾 👻 🚍 🖶 Stránka 🕶 Zabez | pečeni 🔻 Nāstroje 👻 🔞 👻 🎽 |
| Strava.cz                             | Stav konta: 384,00<br>Čtvrtek 11.3.   | 📀- objednáno 🗌 - bez změny 😌 - přihlásit 😣 - odhlásit                                                    | Aktualizace dat             | 9.3.2010 14:44:55         |
| Odeslat                               | oběd 1 Oběd 2 Oběd 2 Oběd 2           | krůtí plátek na kapiích, barevné těstoviny <u>…</u><br>pikantní asijská směs, bramboráčky <u>…</u>       |                             |                           |
| Tisk<br>Nápověda                      | oběd 1 🔗                              | vepřová pečeně, baby mrkev,brambor<br>svíčková na smetaně, houskový knedlík                              |                             | E                         |
|                                       | oběd 1 🔗                              | čevabčiči, brambor, zeleninová obloha <u></u><br>zapečené těstoviny se salámem, červená řepa <u></u>     |                             |                           |
| Uživatel                              | oběd 1 🔗                              | smažené rybí filé, bramborová kaše,kompot <u></u><br>srbské rizoto, strouhaný sýr, kyselá okurka <u></u> |                             |                           |
| DLOUHY ALES<br>Var. symbol:UCITEL     | Středa 17.3.<br>oběd 1 🔗<br>oběd 2    | kuřecí špíz, brambor, zeleninová obloha <u></u><br>ovocné knedlíky, strouhaný tvaroh <u></u>             |                             |                           |
|                                       | Čtvrtek 18.3.<br>oběd 1 🔗 🔗<br>oběd 2 | hovězí plátek na celeru, brambor <u></u><br>roštěná orient, dušená rýže <u></u>                          |                             |                           |
|                                       | Pátek 19.3.<br>oběd 1 🛛 🤡<br>oběd 2   | pečené kuře na medu, bramborová kaše, okurkový salát<br>zeleninové lečo s moravskou klobásou, brambor    |                             |                           |
| 1/A                                   | Ponděli 22.3.<br>oběd 1               | štěpánská hovězí pečeně, dušená rýže                                                                     |                             |                           |

#### Příklad zvoleného jídelního lístku. Symbol 🖸 u úterý 16. 3. značí odhlášku oběda.

| 🥖 Strava.cz - Windows Internet Explorer |                                    |                                                      |                                                  | x   |
|-----------------------------------------|------------------------------------|------------------------------------------------------|--------------------------------------------------|-----|
| 📀 💽 👻 📝 http://www.strava.cz/is         | stravne/                           |                                                      | 👻 🔯 😽 🗙 🔀 Google 🛛                               | 0 🗸 |
| 🙀 Oblíbené položky 🛛 🚖                  |                                    |                                                      |                                                  |     |
| 17 Strava.cz                            |                                    |                                                      | 🟠 💌 🔝 📼 🖶 💌 Stránka 👻 Zabezpečeni 👻 Nástroje 💌 🔞 | • ~ |
|                                         |                                    |                                                      |                                                  | *   |
| Strava.cz                               | Stav konta: 384,00<br>Čtvrtek 11.3 | 🖉 objednáno 📃 bez změny 🗣 přiblácit 🔕 odblácit       | Aktualizace dat. 9.3.2010 14:44:55               |     |
|                                         | oběd 1                             | krůtí nlátek na kaniích, harevné těstoviny           |                                                  |     |
| Odeslat                                 | oběd 2                             | nikantní asijská směs, bramboráčky                   |                                                  |     |
| Zručit                                  | Pátek 12.3.                        | piranan asjara sines, branboraery                    |                                                  |     |
| Tielz                                   | oběd 1 🛛 🐼                         | vepřová pečeně, baby mrkev,brambor                   |                                                  |     |
| Népověda                                | oběd 2                             | svíčková na smetaně, houskový knedlík                |                                                  | m   |
| Napoveda                                | Ponděli 15.3.                      | · · · · · · · · · · · · · · · · · · ·                |                                                  |     |
|                                         | oběd 1 🛛 📀                         | čevabčiči, brambor, zeleninová obloha                |                                                  |     |
|                                         | oběd 2                             | zapečené těstoviny se salámem, červená řepa          |                                                  |     |
|                                         | Úterý 16.3.                        |                                                      |                                                  |     |
|                                         | oběd 1 🛛 📀 🧕                       | 3 smažené rybí filé, bramborová kaše,kompot          |                                                  |     |
| Uživatel                                | oběd 2                             | srbské rizoto, strouhaný sýr, kyselá okurka          |                                                  |     |
| adlouhy                                 | Středa 17.3.                       |                                                      |                                                  |     |
| DLOUHY ALES                             | oběd 1 🛛 🧭                         | kuřecí špíz, brambor, zeleninová obloha <u></u>      |                                                  |     |
| Var. symbol:UCITEL                      | oběd 2                             | ovocné knedlíky, strouhaný tvaroh                    |                                                  |     |
|                                         | Čtvrtek 18.3.                      |                                                      |                                                  |     |
|                                         | oběd 1 🛛 🧭                         | hovězí plátek na celeru, brambor                     |                                                  |     |
|                                         | oběd 2                             | roštěná orient, dušená rýže                          |                                                  |     |
|                                         | Pátek 19.3.                        |                                                      |                                                  |     |
|                                         | oběd 1 🛛 📀                         | pečené kuře na medu, bramborová kaše, okurkový salát |                                                  |     |
|                                         | oběd 2                             | zeleninové lečo s moravskou klobásou, brambor        |                                                  |     |
|                                         | Pondělí 22.3.                      |                                                      |                                                  |     |
|                                         | oběd 1                             | štěpánská hovězí pečeně, dušená rýže                 |                                                  | -   |
| Hotovo                                  |                                    | 😜 Internet   Chra                                    | iněný režim: Zapnuto 🛛 🖓 🔻 🍕 100%                | •   |

#### Volbu jídel potvrdíme kliknutím na pole Odeslat.

| 🤌 Strava.cz - Windows Internet Explore | H)                                  |                                                                                  |
|----------------------------------------|-------------------------------------|----------------------------------------------------------------------------------|
| 📀 💿 👻 📝 http://www.strava.cz.          | /istravne/                          | - 🔁 😽 🗙 🚼 Google 🖉 🗸                                                             |
| 🚖 Oblibené položky 🛛 👍                 |                                     |                                                                                  |
| Strava.cz                              |                                     | 🛐 🔻 🖾 👻 🖅 🦛 👻 Stránka 👻 Zabezpečeni 👻 Nástroje 👻 🔞 👻                             |
| Strava.cz                              | Stav konta: 384,00<br>Čtvrtek 11.3. | ▲<br>Aktualizace dat: 9.3.2010 14:44:55<br>I I I I I I I I I I I I I I I I I I I |
|                                        | oběd 1 🛛 📀                          | krůtí plátek na kapiích, barevné těstoviny                                       |
| Odeslat                                | oběd 2 🤇                            | 🕽 pikantní asijská směs, bramboráčky                                             |
| Zrusit                                 | Pátek 12.3.                         |                                                                                  |
| Tisk                                   | oběd 1 🛛 📀                          | vepřová pečeně, baby mrkev,brambor                                               |
| Nápověda                               | oběd 2 🦷 🤇                          | svíčková na smetaně, houskový knedlík                                            |
|                                        | Ponděli 15.3.                       |                                                                                  |
|                                        | oběd 1 🛛 🧭                          | čevabčiči, brambor, zeleninová obloha                                            |
|                                        | oběd 2 🤇                            | Capečené těstoviny se salámem, červená řepa                                      |
|                                        | Úterý 16.3.                         |                                                                                  |
| Liferetel                              | oběd 1 🛛 🔮 🌔                        | 3 smažené rybí filé, bramborová kaše,kompot                                      |
| Uzivatei                               | oběd 2                              | srbské rizoto, strouhaný sýr, kyselá okurka                                      |
| adlouhy                                | Středa 17.3.                        |                                                                                  |
| DLOUHY ALES                            | oběd 1 🛛 📀                          | kuřecí špíz, brambor, zeleninová obloha                                          |
| Var. symbol:UCITEL                     | oběd 2                              | ovocné knedlíky, strouhaný tvaroh                                                |
|                                        | Čtvrtek 18.3.                       |                                                                                  |
|                                        | oběd 1 🛛 📀                          | hovězí plátek na celeru, brambor <u>…</u>                                        |
|                                        | oběd 2                              | roštěná orient, dušená rýže                                                      |
|                                        | Pátek 19.3.                         |                                                                                  |
|                                        | oběd 1 🛛 📀                          | pečené kuře na medu, bramborová kaše, okurkový salát                             |
|                                        | oběd 2                              | zeleninové lečo s moravskou klobásou, brambor                                    |
|                                        | Pondělí 22.3.                       |                                                                                  |
|                                        | oběd 1                              | štěpánská hovězí pečeně, dušená rýže                                             |
| Hotovo                                 |                                     | 🎒 Internet   Chráněný režim: Zapnuto 🛛 🍕 💌 🎕 100% 💌                              |

## Po odeslání jídelního lístku se zobrazí informační zpráva o zůstatku na Vašem účtu.

| 🥖 Strava.cz - Windows Internet Explorer |                     |                                  |                                                  |
|-----------------------------------------|---------------------|----------------------------------|--------------------------------------------------|
| 🔆 🍥 = 🧭 http://www.strava.cz/is         | ravne/              | 👻 🔛 🤣 🗶 🚼 Google                 | <u>ب</u> م                                       |
| 🚖 Oblibené položky 🛛 👍                  |                     |                                  |                                                  |
| V7 Strava.cz                            |                     | 🟠 🔻 🔝 🝷 🖃 🖶 Strán <u>k</u> a 🕶 🗆 | Za <u>b</u> ezpečeni 🔻 Nästr <u>o</u> je 🔻 🔞 👻 🎽 |
| Strava.cz                               | Stav konta: 400,00  |                                  |                                                  |
|                                         | Udaje byly uloženy. |                                  |                                                  |
| Objednávky stravy                       |                     |                                  |                                                  |
| Výdej stravy                            |                     |                                  |                                                  |
| Platby                                  |                     |                                  |                                                  |
| Nastavení uživatele                     |                     |                                  |                                                  |
| Odhlášení uživatele                     |                     |                                  |                                                  |
| Nápověda                                |                     |                                  |                                                  |
|                                         |                     |                                  |                                                  |
| Uživatel                                |                     |                                  |                                                  |
| adlouhy                                 |                     |                                  |                                                  |
| DLOUHY ALES                             |                     |                                  |                                                  |
| Var. symbol:UCITEL                      |                     |                                  |                                                  |
|                                         |                     |                                  |                                                  |
|                                         |                     |                                  |                                                  |
|                                         |                     |                                  |                                                  |
|                                         |                     |                                  |                                                  |
|                                         |                     |                                  |                                                  |
|                                         |                     |                                  |                                                  |
|                                         |                     |                                  |                                                  |

#### Gratulujeme, úspěšně jste navolili obědy. Pro řádné ukončení aplikace klikněte na Odhlášení uživatele.

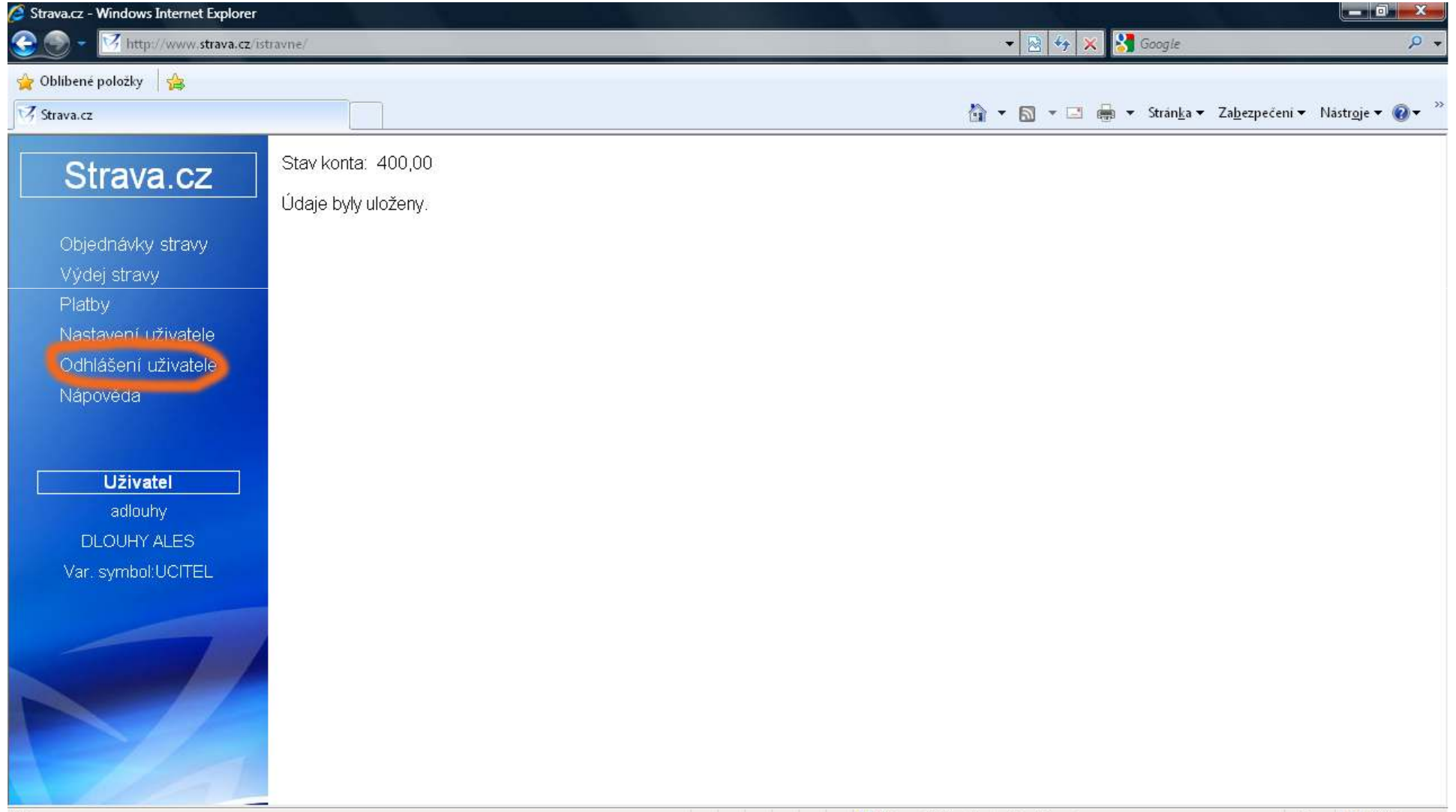